# ASUS PAD Screen Saver SOP

Version: 1.x.x Model: ASUS MEMO Pad ME371MG Language: Multi-Language

**Inspiring Innovation · Persistent Perfection** 

#### Step1 – Enable Screen Saver

#### Settings $\rightarrow$ ASUS customized setting $\rightarrow$ Enable the Screen Saver

|                             | 2   |
|-----------------------------|-----|
| Settings                    |     |
| 🕏 Wi-Fi                     | OFF |
| Date usage                  |     |
| More                        |     |
| LEVICE                      |     |
| <b>€</b> <sup>®</sup> Sound |     |
| O Display                   |     |
| Storage                     |     |
| Battery                     | — - |
| 🖄 Apps                      |     |
| ASUS Customized Setting     |     |
| renovnat                    |     |
| Location services           |     |
| Security                    |     |
| A Language & input          |     |
| 🔊 Backup & reset            |     |
| ACCOUNTS                    |     |
| + Add account               |     |
| SYSTEM                      |     |

| 2   | -           |                                                                                                   | 1        | 1:47 |  |  |  |
|-----|-------------|---------------------------------------------------------------------------------------------------|----------|------|--|--|--|
| 181 | 🔓 ASI       | JS Customized Setting                                                                             |          |      |  |  |  |
|     | SCREE       | NSHOT                                                                                             |          |      |  |  |  |
|     |             | Screenshot<br>Capture screenshots by holding the Recent Apps Key                                  | 2        |      |  |  |  |
|     |             | Screenshot Editor<br>Launch Screenshot Editor after capturing a screenshot                        | <b></b>  |      |  |  |  |
|     |             |                                                                                                   |          |      |  |  |  |
|     | SCREE       | N SAVER                                                                                           |          |      |  |  |  |
|     |             | Enable the Screen Saver<br>Launch Screen Saver when the screen times out                          | 2        |      |  |  |  |
|     |             | Screen Saver settings                                                                             |          |      |  |  |  |
|     | PERFORMANCE |                                                                                                   |          |      |  |  |  |
|     |             | System performance<br>Performance mode                                                            |          |      |  |  |  |
|     | NOTIFI      | NOTIFICATION PANEL                                                                                |          |      |  |  |  |
|     |             | Use ASUS Quick Setting<br>Switching between Android and ASUS Quick Setting<br>notification panels | <b>V</b> |      |  |  |  |
|     | CAMERA      |                                                                                                   |          |      |  |  |  |
|     |             | Power frequency                                                                                   |          |      |  |  |  |
|     |             |                                                                                                   |          |      |  |  |  |

## Step2 – Select Screensaver Display Type

- Settings → ASUS customized setting → Screen Saver settings
- Check [Enable the Screen Saver] & [Quick Launch]
- Display type select "Video"
- Select the video file location

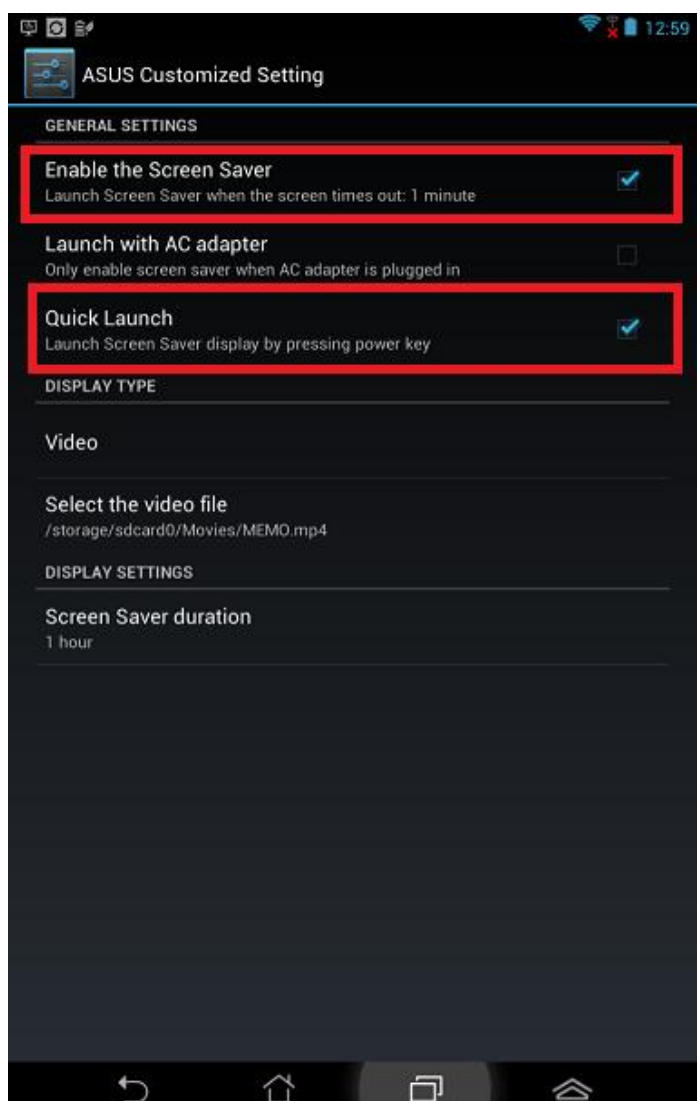

### Step3 – Screen Saver settings

- General Settings
- If you enable "Launch with AC adapter "
  Need to plug the charger when the screensaver is playing to ensure ample power for your device.

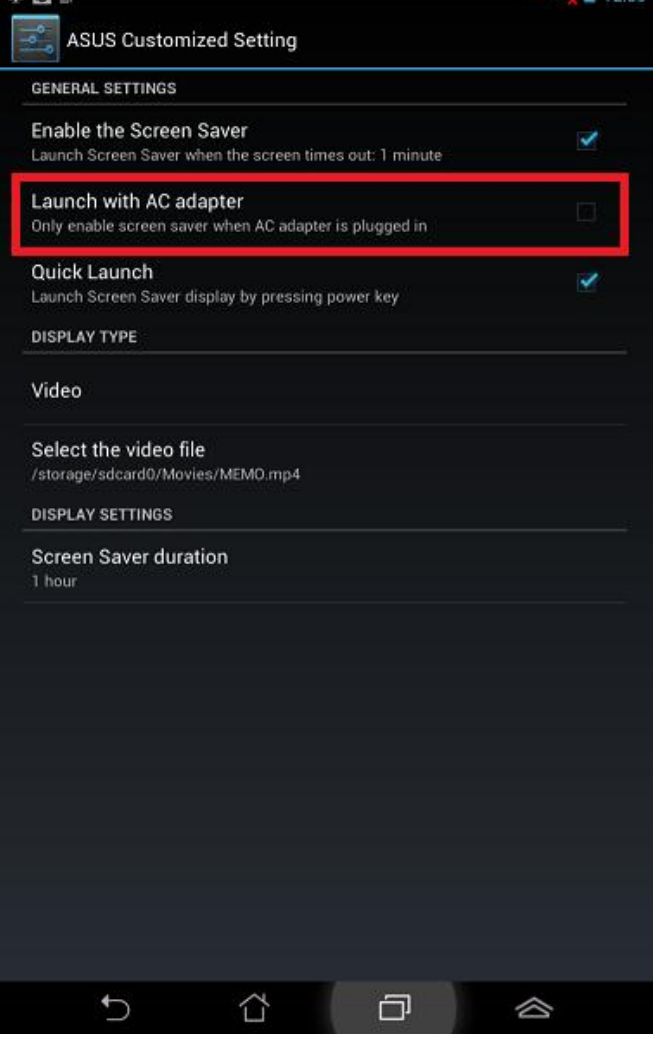

#### **Step4 – Screen Saver settings**

• General Settings

\$ ( • Enable the Screen Saver

Launch Screen Saver when the screen times out

(Time out =The device goes into sleep mode and it based on the setting of Sleep)

| -    |                                                                                                   | 11:47    | <u>ه</u>                | 8 11:51 |                                       | 11:52 |
|------|---------------------------------------------------------------------------------------------------|----------|-------------------------|---------|---------------------------------------|-------|
| AS   | SUS Customized Setting                                                                            |          | Settings                |         | 💼 Display                             |       |
| SCRE | ENSHOT                                                                                            |          | 🗢 Wi-Fi                 | OFF     |                                       |       |
|      | Screenshot<br>Capture screenshots by holding the Recent Apps Key                                  | <b>Z</b> | O Data usage            |         | Brightness                            |       |
|      | Screenshot Editor<br>Launch Screenshot Editor after capturing a screenshot                        |          | More<br>DEVICE          |         | Wallpaper                             |       |
|      |                                                                                                   |          | 🖣 Sound                 |         | Sleep<br>After 1 minute of inactivity |       |
| SCRE | EN SAVER                                                                                          |          | O Display               |         | Font size                             |       |
|      | Enable the Screen Saver<br>Launch Screen Saver when the screen times out                          | <b>Z</b> | ▶ 🚍 Storage             |         | <b>&gt;</b>                           |       |
|      | Careen Cauer estimat                                                                              |          | Battery                 |         |                                       |       |
|      | Screen Saver settings                                                                             |          | 🖄 Apps                  |         |                                       |       |
| PERF | ORMANCE                                                                                           |          | ASUS Customized Setting |         |                                       |       |
|      | System performance<br>Performance mode                                                            |          | PERSONAL                |         |                                       |       |
| NOTI | CATION PANEL                                                                                      |          | Location services       |         |                                       |       |
|      | Use ASUS Quick Setting<br>Switching between Android and ASUS Quick Setting<br>notification panels |          | Security                |         |                                       |       |
| CAME | RA                                                                                                |          | A Language & input      |         |                                       |       |
|      | Power frequency                                                                                   |          | ා Backup & reset        |         |                                       |       |
|      |                                                                                                   |          | ACCOUNTS                |         |                                       |       |
|      |                                                                                                   |          | + Add account           |         |                                       |       |

### Step5 – Screen Saver settings

- General Settings
- If you enable "Quick Launch "

Launch Screensaver display by pressing power key

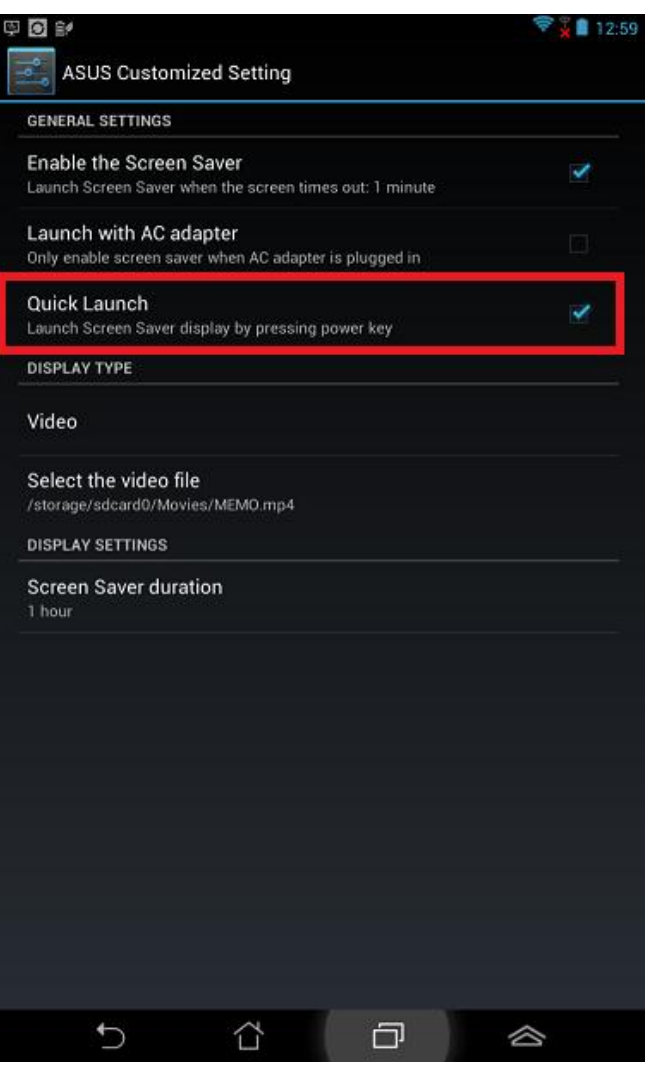

### Step6 – Screen Saver settings

• Display Settings

You can set Screen Saver duration (30 minutes,1 hour..)

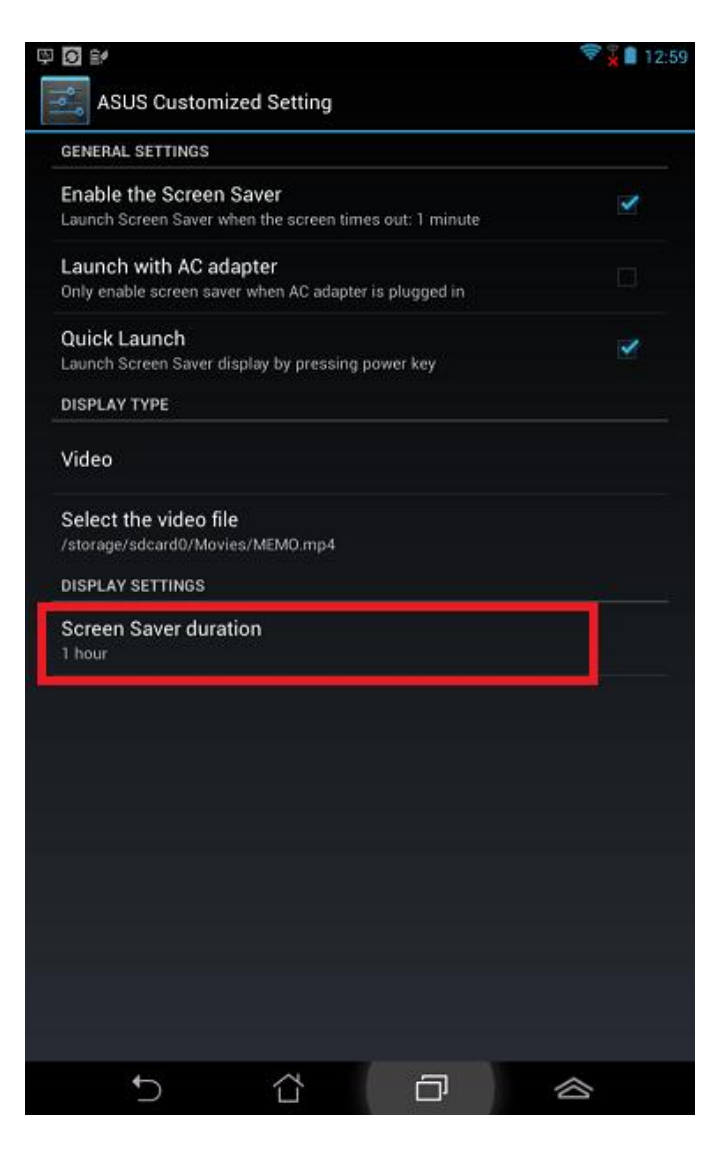

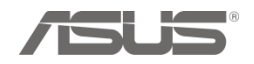

# **THANK YOU**

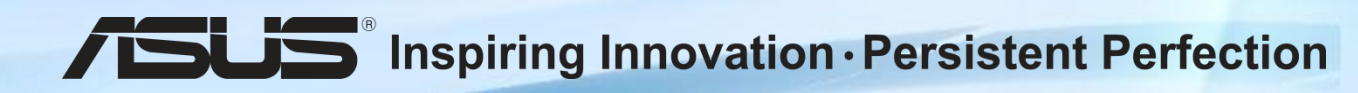